# Rimozione dei moduli AnyConnect installati da Windows

### Sommario

| Introduzione                                 |
|----------------------------------------------|
| Prerequisiti                                 |
| Requisiti                                    |
| Componenti usati                             |
| Premesse                                     |
| Usa pacchetto di installazione di AnyConnect |
| <u>Utilizzo del prompt dei comandi</u>       |
| Interfaccia utente tradizionale              |
| Informazioni correlate                       |
|                                              |

### Introduzione

Questo documento descrive come rimuovere i moduli Cisco AnyConnect installati dai PC Windows.

## Prerequisiti

#### Requisiti

Cisco raccomanda la conoscenza dei seguenti argomenti:

- Conoscenze base di AnyConnect (Cisco Secure Client)
- · Conoscenze base dei comandi della shell di Windows

#### Componenti usati

Il documento può essere consultato per tutte le versioni software o hardware.

Le informazioni discusse in questo documento fanno riferimento a dispositivi usati in uno specifico ambiente di emulazione. Su tutti i dispositivi menzionati nel documento la configurazione è stata ripristinata ai valori predefiniti. Se la rete è operativa, valutare attentamente eventuali conseguenze derivanti dall'uso dei comandi.

### Premesse

I metodi includono l'utilizzo di strumenti di gestione software come System Center Configuration Manager (SCCM) e la disinstallazione manuale per un piccolo gruppo di PC. Nota: AnyConnect è stato rinominato in Cisco Secure Client; nient'altro ha cambiato solo il nome, il processo di installazione è lo stesso.

# Usa pacchetto di installazione di AnyConnect

1. Allocare il pacchetto di pre-distribuzione di AnyConnect. Il nome del pacchetto è anyconnectwin-<versione>-predeploy-k9.zip.

2. Selezionare il modulo NAM; il nome file è anyconnect-win-<version>-name-predeploy-k9.msi.

3. Nella finestra Cisco AnyConnect Network Access Manager Setup, selezionare Remove (Rimuovi), quindi Next. Nella finestra successiva, selezionare nuovamente Rimuovi.

| 🔀 Cisco AnyConnect Network Access Manager Setup                                                                    | ×                       |
|----------------------------------------------------------------------------------------------------|-------------------------|
| Modify, Repair or Remove installation<br>Select the operation you wish to perform.                                 | 22                      |
| Allows users to change the way features are in                                                                     | stalled.                |
| Repair<br>Repairs errors in the most recent installation sta<br>missing or corrupt files, shortcuts and registry e | ate - fixes<br>entries. |
| Remove<br>Removes Cisco AnyConnect Network Access Ma<br>Remove Installation                                        | anager from             |
| <back next=""></back>                                                                                              | Cancel                  |

Selezionare Rimuovi

| 😸 Cisco AnyConnect Network Access Manager Setup                                                                                                    | ×      |
|----------------------------------------------------------------------------------------------------|--------|
| Remove Cisco AnyConnect Network Access M                                                                                                    | FR     |
| You have chosen to remove the program from your computer.                                                                                                    | de     |
| Click "Remove" to remove Cisco AnyConnect Network Access Manager from your<br>computer. If you want to review or change any of your installation settings, click<br>"Back". Click "Cancel" to exit the wizard. |        |
| Advanced Installer<br>< Back Remove C                                                                                                    | Cancel |

Selezionare di nuovo Rimuovi

### Utilizzo del prompt dei comandi

Questa opzione è utile quando è necessario disinstallare il modulo da più endpoint tramite un sistema di gestione del software (SMS) come Microsoft SCCM.

1. Trovare il valore UID del file MSI di Network Access Manager con il comando di Power Shell Get-WmiObject -Class Win32\_Product.

<#root>

C:\Users\cisco>

```
Get-WmiObject -Class Win32_Product
```

```
IdentifyingNumber : {B3FA5A71-A9C3-42B3-B567-F92C163F3F5B}
Name : Microsoft Visual C++ 2019 X64 Additional Runtime - 14.29.30040
Vendor : Microsoft Corporation
Version : 14.29.30040
```

| Caption           | : Microsoft Visual C++ 2019 X64 Additional Runtime - 14.29.30040   |
|-------------------|--------------------------------------------------------------------|
| IdentifyingNumber | : {C071AB12-A10B-4DC6-93A6-9292554517C8}                           |
| Name              | : Cisco AnyConnect ISE Posture Module                              |
| Vendor            | : Cisco Systems, Inc.                                              |
| Version           | : 4 10 03104                                                       |
| Caption           | : Cisco AnyConnect ISE Posture Module                              |
| IdentifyingNumber | : {C56D2482-32F7-4CB7-AF41-4CC51EBCB17D}                           |
| Name              | : Microsoft Visual C++ 2019 X64 Minimum Runtime - 14.29.30040      |
| Vendor            | : Microsoft Corporation                                            |
| Version           | : 14.29.30040                                                      |
| Caption           | : Microsoft Visual C++ 2019 X64 Minimum Runtime - 14.29.30040      |
| IdentifyingNumber | : {F2C7C953-F423-415F-A2E7-5F09F9DA1AF1} <<< This will be the UID. |
| Name              | : Cisco AnyConnect Network Access Manager                          |
| Vendor            | : Cisco Systems, Inc.                                              |
| Version           | : 4.10.03104                                                       |
| Caption           | : Cisco AnyConnect Network Access Manager                          |

Per visualizzare solo le informazioni di AnyConnect Network Access Module (NAM), è possibile usare Get-WmiObject win32\_product -Filter "name = 'Cisco AnyConnect Network Access Manager'" | fl

#### <#root>

C:\Users\cisco>

Get-WmiObject win32\_product -Filter "name = 'Cisco AnyConnect Network Access Manager'" | fl IdentifyingNumber : {F2C7C953-F423-415F-A2E7-5F09F9DA1AF1} Name : Cisco AnyConnect Network Access Manager Vendor : Cisco Systems, Inc. Version : 4.10.03104 Caption : Cisco AnyConnect Network Access Manager

Quindi, verificare che il valore della chiave reg sia presente in HKEY\_LOCAL\_MACHINE\SOFTWARE\Microsoft\Windows\CurrentVersion\Uninstall con l'applicazione editor del Registro di sistema. Computer\HKEY\_LOCAL\_MACHINE\SOFTWARE\WOW6432Node\Microsoft\Windows\CurrentVersion\Uninstall\{F2C7C953-F423-415F-A2E7-5F09F9DA1AF1}

| > Store                                                               | ^ Name                                                                                                    | Туре               | Data                                               |  |
|-----------------------------------------------------------------------|----------------------------------------------------------------------------------------------------|--------------------|----------------------------------------------------|--|
| > Syncmgr                                                             | ab (Default)                                                                                                    | REG SZ             | (value not set)                                    |  |
| SysPrepTapi                                                           | ab Authorized                                                                                                    | CDFP REG SZ        |                                                    |  |
| > Telephony                                                           | ab Comment                                                                                                    | REG SZ             | A SmartNET contract is required for support - Cisc |  |
| > Themes                                                              | ab Contact                                                                                                    | REG SZ             | 1 11                                               |  |
| > TouchKeyboard                                                       | ab Displayloo                                                                                                    | REG SZ             | C:\Program Files (x86)\Cisco\Cisco AnvConnect S    |  |
| V Uninstall                                                           | ab DisplayNar                                                                                                    | ne REG SZ          | Cisco AnyConnect Network Access Manager            |  |
|                                                                       | ab Display/en                                                                                                    | ion REG SZ         | 4 10 03104                                         |  |
| 45BE32F4-4DBC-4DCA-AEE6-3F8F484                                       | ED228}                                                                                                    | TA REG DWORD       | 0~0001560 (5552)                                   |  |
|                                                                       | and and a second and a second and a second and a second and a second and a second and a second a secon |                    | http://www.sisse.com/TAC/                          |  |
| (01802852-95F2-4857-8A5F-9D429AA4                                     | 4FD38}                                                                                                    | REG_EXPAND_32      | (000) 552 2447                                     |  |
| (8143BC0C-D/46-480B-8E22-BA1CDA                                       | CSA000}                                                                                                    | one REG_SZ         | (600) 535-2447                                     |  |
| (A40/6314-DE10-4FEB-A9//-A3AF859                                      | B40/3} InstallDate                                                                                                    | REG_SZ             | 20211028                                           |  |
| (AB3A/844-5DCC-45/D-86FD-028F8E                                       | 188330}                                                                                                    | tion REG_SZ        | C:\Program Files (x80)\Cisco\Cisco AnyConnect S    |  |
|                                                                       | /04F2} ab InstallSour                                                                                                    | te REG_SZ          | C:\Users\cisco\AppData\Local\Temp\Temp1_anyc       |  |
| COTIABIZ-AIUB-40C0-93A0-9292554                                       | 1517C8} Language                                                                                                    | REG_DWORD          | 0x00000409 (1033)                                  |  |
| (C9/838/D-3282-4A21-A/C3-4986D30<br>(C9/838/D-3282-4A21-A/C3-4986D30) | ab ModifyPat                                                                                                    | h REG_EXPAND_SZ    | MsiExec.exe /X{F2C7C953-F423-415F-A2E7-5F09F9      |  |
| {F2C/C953-F423-415F-A2E/-5F09F9D/                                     | ATAF1} BOAGON                                                                                                    | REG_DWORD          | 0x00000001 (1)                                     |  |
| (F038A47A-902D-4A16-A236-6114FD7                                      | 2DAC0} 🐯 NoRepair                                                                                                    | REG_DWORD          | 0x00000001 (1)                                     |  |
| AddressBook                                                           | ab Publisher                                                                                                    | REG_SZ             | Cisco Systems, Inc.                                |  |
| Cisco AnyConnect Diagnostics and Re                                   | eporting 1001 4. 10.03 104                                                                                                    | REG_SZ             |                                                    |  |
| Cisco AnyConnect Ise Posture Modul                                    | e 4.10.03104                                                                                                    | REG_SZ             |                                                    |  |
| Cisco AnyConnect Network Access M                                     | D DODRE                                                                                                    | ring REG_EXPAND_SZ | MsiExec.exe /X{F2C7C953-F423-415F-A2E7-5F09F9      |  |
| Cisco AnyConnect Posture Mobility Cl                                  | ab URLInfoAb                                                                                                    | out REG_SZ         | http://www.cisco.com                               |  |
| Cisco AnyConnect Secure Mobility Ci                                   | Madula 4 10 02104                                                                                                    | Info REG_SZ        |                                                    |  |
| Cisco AnyConnect Start Before Login                                   | Wodule 4.10.05104                                                                                                    | REG_DWORD          | 0x040a0c20 (67767328)                              |  |
| DirectOrm                                                             | 28 VersionMa                                                                                                    | or REG DWORD       | 0x00000004 (4)                                     |  |
| DYM Puntime                                                           | 30 VersionMir                                                                                                    | or REG DWORD       | 0x0000000a (10)                                    |  |
| Eastrore                                                              | 310 WindowsIr                                                                                                    | staller REG DWORD  | 0x00000001 (1)                                     |  |
| IE40                                                                  |                                                                                                    |                    |                                                    |  |
| IE4Data                                                               |                                                                                                    |                    |                                                    |  |
|                                                                       |                                                                                                    |                    |                                                    |  |

Chiavi del Registro di sistema di Windows

2. Aprire il prompt dei comandi ed eseguire msiexec.exe /x{reg key value}. con il valore reg key ottenuto dal passaggio precedente.

#### <#root>

C:\Users\cisco>

msiexec.exe /x{F2C7C953-F423-415F-A2E7-5F09F9DA1AF1}

Nota: questi attributi possono essere personalizzati in base alle proprie esigenze, per evitare il prompt di ricaricamento e così via. Con questo comando di esempio, sono necessari i passaggi successivi.

3. Nel prompt di Windows Installer, fare clic su Sì.

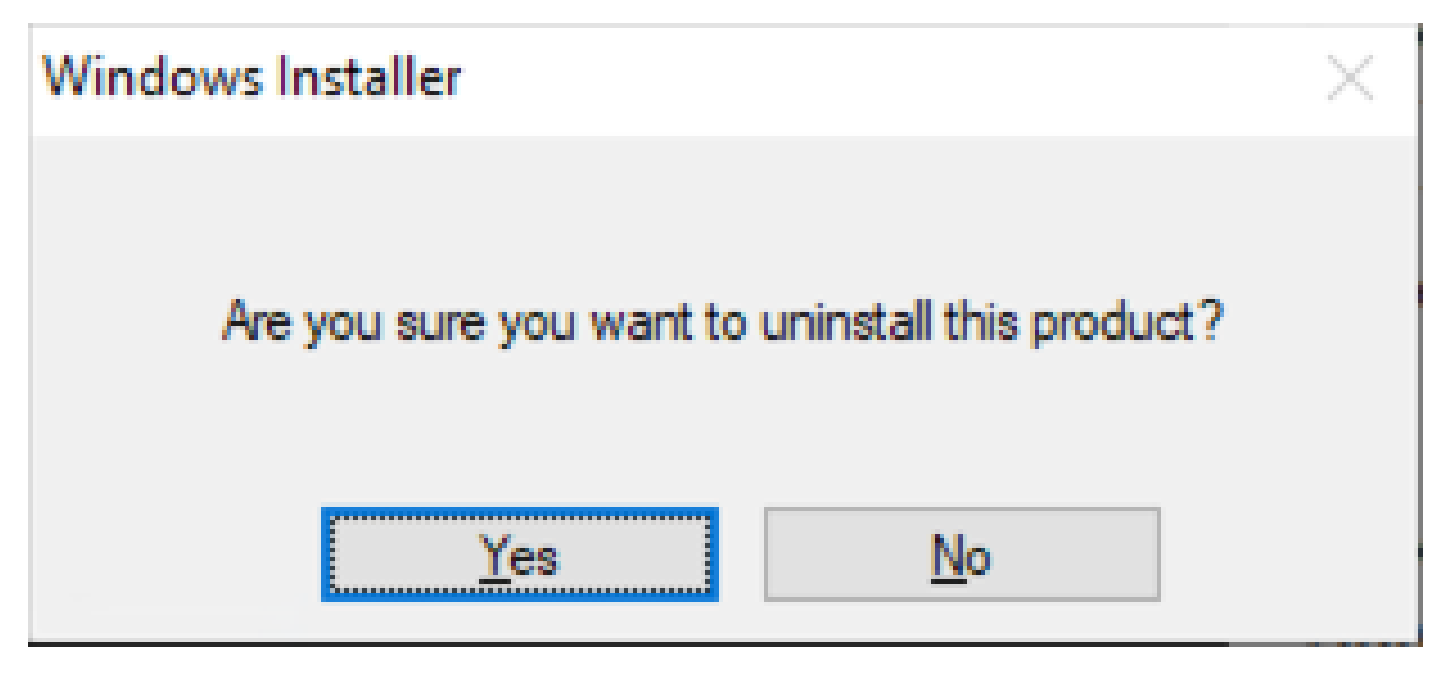

Richiedi disinstallazione

4. Viene visualizzata la barra di avanzamento della disinstallazione.

| Cisco AnyConnect Network Access Manager                                         |        |  |  |
|---------------------------------------------------------------------------------|--------|--|--|
| Please wait while Windows configures Cisco AnyConnect Network<br>Access Manager |        |  |  |
|                                                                                 | Cancel |  |  |

Stato rimozione

5. Il sistema chiede di riavviare il PC. Fare clic su Sì.

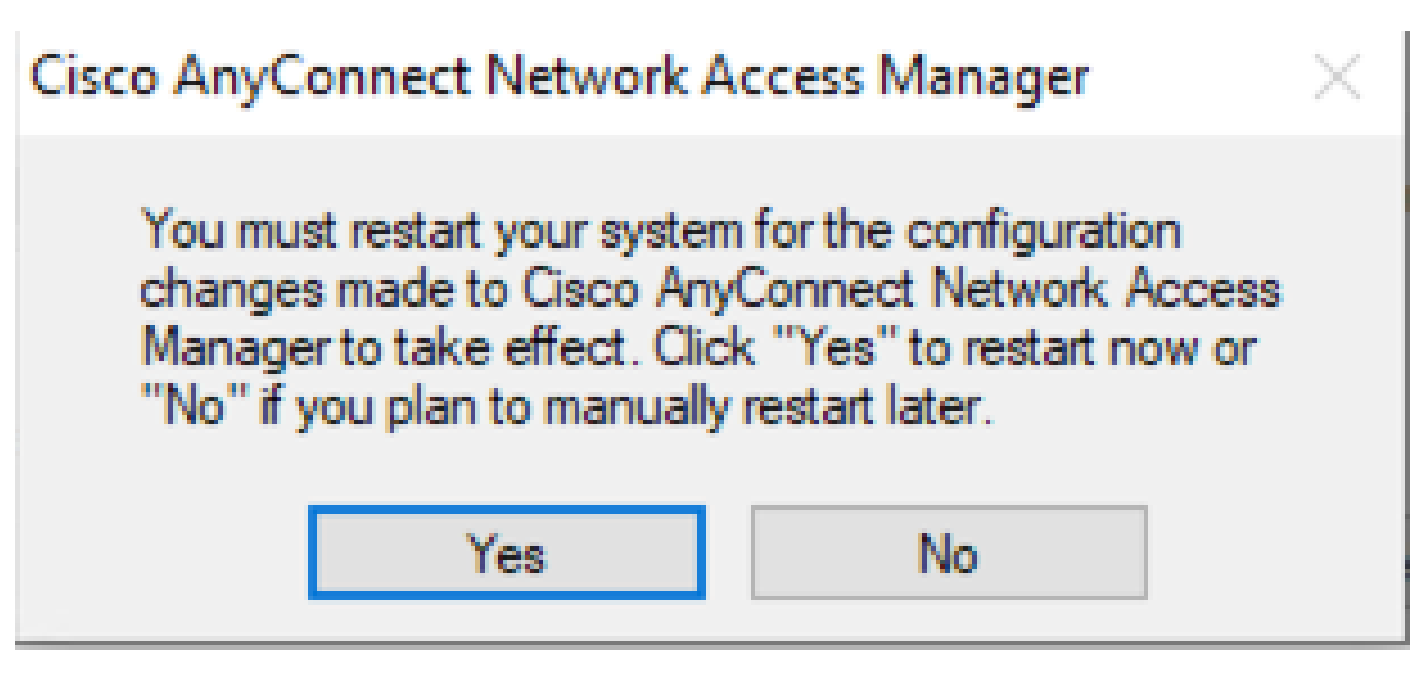

Richiesta di riavvio

Nota: per le procedure ottimali, consentire il riavvio del sistema.

#### Interfaccia utente tradizionale

Si tratta di un'opzione manuale per disinstallare il modulo ed è consigliata per un numero limitato di PC.

1. Aprire Applicazioni e funzionalità in Impostazioni di Windows > Seleziona nome > Seleziona disinstallazione.

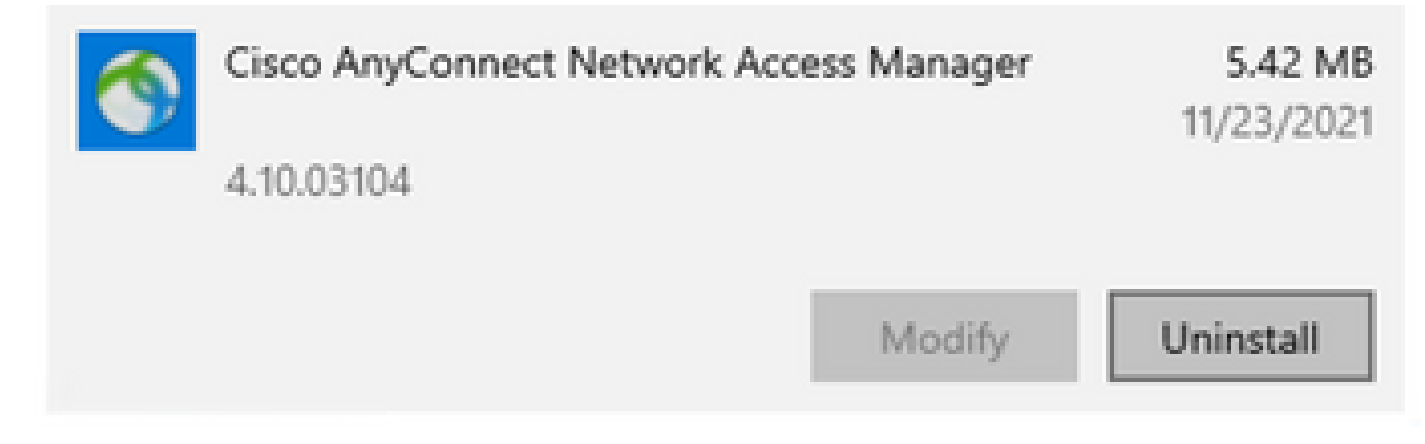

Apri app e funzionalità in Impostazioni di Windows

## Informazioni correlate

Supporto tecnico Cisco e download

#### Informazioni su questa traduzione

Cisco ha tradotto questo documento utilizzando una combinazione di tecnologie automatiche e umane per offrire ai nostri utenti in tutto il mondo contenuti di supporto nella propria lingua. Si noti che anche la migliore traduzione automatica non sarà mai accurata come quella fornita da un traduttore professionista. Cisco Systems, Inc. non si assume alcuna responsabilità per l'accuratezza di queste traduzioni e consiglia di consultare sempre il documento originale in inglese (disponibile al link fornito).